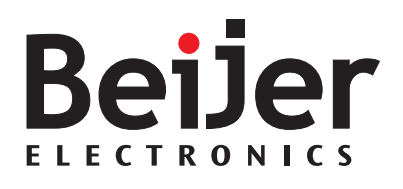

### H-T40m

Installation and Operation Manual English

MAEN945A, 2008-09

### H-T40m Installation and Operation Manual

# Foreword

H-T40m is a Human Machine Interface (HMIs) with a 3.3" STN Liquid Crystal Display, and is water- and dust-resistant according to IP65/NEMA4X (indoor use only).

H-T40m is CE-marked and meets your need to be highly transient-resistant while in operation.

Also, its compact design makes connections with other machinery more flexible, thus achieving the optimal performance of your machines.

H-Designer is used to design applications of H-T40m; it is reliable, user-friend-ly and compatible with many models.

© Beijer Electronics AB, MAEN945A, 2008-09

Please read the entire installation manual prior to installing and using this equipment. Only qualified personnel may install, operate or repair this equipment. Beijer Electronics AB is not responsible for modified, altered or renovated equipment. Because the equipment has a wide range of applications, users must acquire the appropriate knowledge to use the equipment properly in their specific applications. Persons responsible for the application and the equipment must themselves ensure that each application is in

compliance with all relevant requirements, standards and legislation in respect to configuration and safety. Only parts and accessories manufactured according to specifications set by Beijer Electronics AB may be used.

BEIJER ELECTRONICS AB SHALL NOT BE LIABLE TO ANYONE FOR ANY DIRECT, INDIRECT, SPECIAL, INCIDENTAL OR CONSEQUENTIAL DAMAGES RESULTING FROM THE INSTALLATION, USE OR REPAIR OF THIS EQUIPMENT, WHETHER ARISING IN TORT, CONTRACT, OR OTHERWISE. BUYER'S SOLE REMEDY SHALL BE THE REPAIR, REPLACE-MENT, OR REFUND OF PURCHASE PRICE, AND THE CHOICE OF THE APPLICABLE REM-EDY SHALL BE AT THE SOLE DISCRETION OF BEIJER ELECTRONICS AB.

## Contents

| 1 | Safety         | y Precautions                    | 5  |
|---|----------------|----------------------------------|----|
| 2 | Instal         | llation                          | 7  |
|   | 2.1            | Package Contents                 | 7  |
| 3 | Produ          | act Specifications               | 8  |
|   | 3.1            | Description of Parts             | 9  |
|   | 3.2            | External and Cut-out Dimensions  | 10 |
|   | 3.3            | Mounting Procedure               | 11 |
|   | 3.4            | Grounding                        | 11 |
|   | 3.5            | Power Supply and Wiring          |    |
| 4 | 4 Dip Switches |                                  | 13 |
| 5 | Com            | munication Ports                 | 14 |
| 6 | Opera          | ation                            | 15 |
|   | 6.1            | Self Test                        | 15 |
|   | 6.2            | System Menu                      |    |
|   | 6.3            | Bench and Function Tests         |    |
|   | 6.4            | Setting Communication Parameters |    |
|   | 6.5            | Touch Screen Calibration         |    |
|   | 6.6            | Downloading an Application       | 19 |
|   | 6.7            | Uploading an Application         | 20 |
|   | 6.8            | Copying an Application           |    |
|   | 6.9            | Passwords                        |    |

### Contents

# 1 Safety Precautions

Both the installer and the owner and/or operator of the operator terminal must read and understand this installation manual.

### General

- Only qualified personnel may install or operate the operator terminal.
- The operator terminal must be installed according to the installation instructions.
- The operator terminal is designed for stationary installation on a plane surface, where the following conditions are fulfilled:
  - no high explosive risks
  - no strong magnetic fields
  - no direct sunlight
  - no large, sudden temperature changes
  - for use in Pollution Degree 2 Environment
  - for use on the flat surface of Types 1 and 4X (indoor use only) enclosures
- Never allow fluids, metal filings or wiring debris to enter any openings in the operator terminal. This may cause fire or electrical shock.
- The operator terminal fulfills the requirements of article 4 of EMC directive 2004/108/EC.
- Storing the operator terminal where the temperature is lower/higher than recommended in this manual can cause the LCD display liquid to congeal/ become isotopic.
- The LCD display liquid contains a powerful irritant. In case of skin contact, wash immediately with plenty of water. In case of eye contact, hold the eye open, flush with plenty of water and get medical attention.
- The supplier is not responsible for modified, altered or reconstructed equipment.
- Use only parts and accessories manufactured according to specifications of the supplier.
- Peripheral equipment must be appropriate for the application and location.
- The figures in this manual serves an illustrative purpose. Because of the many variables associated with any particular installation, the supplier cannot assume responsibility for actual use based on the figures.
- The supplier neither guarantees that the operator terminal is suitable for your particular application, nor assumes responsibility for your product design, installation or operation.

### Power source

- The operator terminal is equipped with a 24 V DC input. Supply power other than  $24 \text{ V DC} \pm 15\%$  will severely damage the operator terminal. Thus, check the power supply supporting the DC power regularly.

### Grounding

- Without grounding, the operator terminal may be severely affected by excess noise. Make sure that the grounding is done properly from the power connector at the rear side of the operator terminal. When power is connected, make sure that the wire is grounded.
- Use a cable of at least 2 mm<sup>2</sup> (AWG 14) to ground the operator terminal. Ground resistance must be less than 100  $\Omega$  (class3). Note that the ground cable must not be connected to the same ground point as the power circuit.

### Installation

 Communication cables must be separated from power cables for operational circuits. Only use shielded cables to avoid unpredictable problems.

### **During Use**

- Emergency stop and other safety functions may not be controlled from the operator terminal.
- Do not use too much force or sharp objects when touching the keys, display etc.

### Service and Maintenance

- Only qualified personnel should carry out repairs.
- The agreed warranty applies.
- Before carrying out any cleaning or maintenance operations, disconnect the equipment from the electrical supply.
- Clean the display and surrounding front cover with a soft cloth and mild detergent.
- Replacing the battery incorrectly may result in explosion. Only use batteries recommended by the supplier.

### Dismantling and Scrapping

- The operator terminal or parts thereof shall be recycled according to local regulations.
- The following components contain substances that might be hazardous to health and the environment: lithium battery, electrolytic capacitor and display.

# 2 Installation

## 2.1 Package Contents

The following parts are found in the box:

- Operator terminal H-T40m

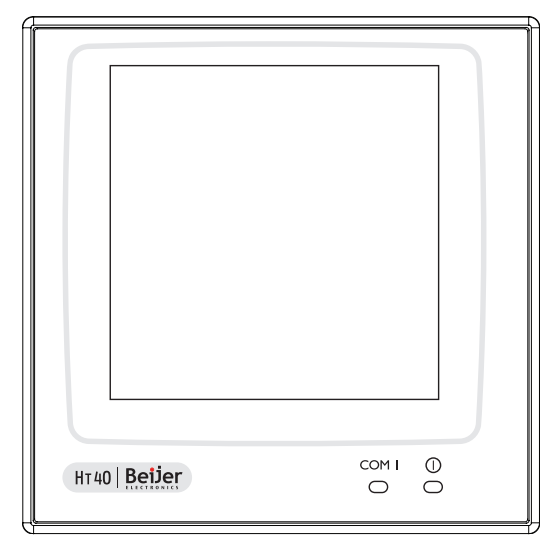

- 4 installation fasteners

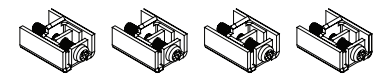

- Power connector (connected to the 24 V DC power input)

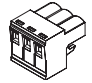

- Installation and operation manual (MAEN945A)

## 3 Product Specifications

| Parameter               | H-T40m-S                                                                                                    |
|-------------------------|----------------------------------------------------------------------------------------------------|
| Front panel, W x H x D  | 96 x 96 x 7 mm                                                                                                |
| Mounting depth          | 40.6 mm                                                                                                    |
| Cut-out dimensions      | 89.3 x 89.3 mm                                                                                                |
| Front panel seal        | IP 65/NEMA 4X (indoor use only)                                                                               |
| Weight                  | 0.21 kg                                                                                                    |
| COM 1                   | 9-pin female connector: RS232/RS422/RS485                                                                     |
| COM 2                   | -                                                                                                    |
| USB port                | -                                                                                                    |
| CF card port            | -                                                                                                    |
| Ethernet                | -                                                                                                    |
| Flash ROM               | 4 MB                                                                                                    |
| RAM                     | 256 КВ                                                                                                    |
| CPU                     | 32-bit RISC                                                                                                   |
| Battery backed memory   | -                                                                                                    |
| Data/Recipe             | -                                                                                                    |
| Real time clock         | Yes (with rechargeable lithium battery)                                                                       |
| Display                 | Mono STN LCD, 16 shades of gray, 240 x 240 pixels.<br>LED backlight lifetime: approximately 30,000 h at 25 °C |
| Active area of display, | 58.5 x 58.5 mm.                                                                                               |
| W x H                   | 30 x 30 characters of 8 x 8 size can be displayed.                                                            |
| Display adjustment      | Via touch screen                                                                                              |
| Touch screen            | Analog                                                                                                    |
| Power supply            | 24 V DC ± 15%. Less than 4 W                                                                                  |
| Ambient temperature     | 0 ° to +50 °C                                                                                                 |
| Storage temperature     | -10 ° to +60 °C                                                                                               |
| Ambient humidity        | 20 - 90% RH non-condensed                                                                                     |
| Vibration endurance     | 0.5 mm displacement, 10-55 Hz, 2 hours per X-, Y- and Z-axis directions                                       |
| Shock endurance         | 10 G, 11 ms 3 times in each direction of X-, Y- and Z-axes                                                    |
| CE                      | EN61000-6-4, EN61000-6-2                                                                                      |
| Cooling                 | Natural cooling                                                                                               |

### 3.1 Description of Parts

### Front

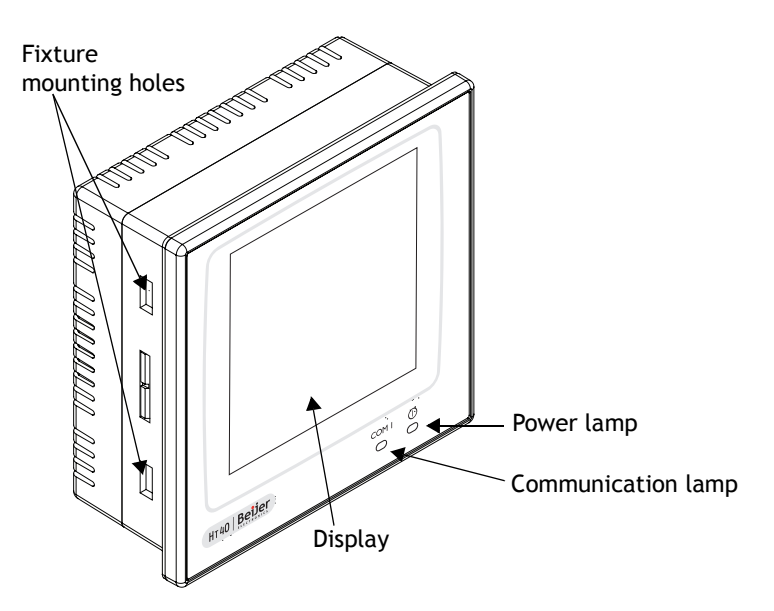

Back

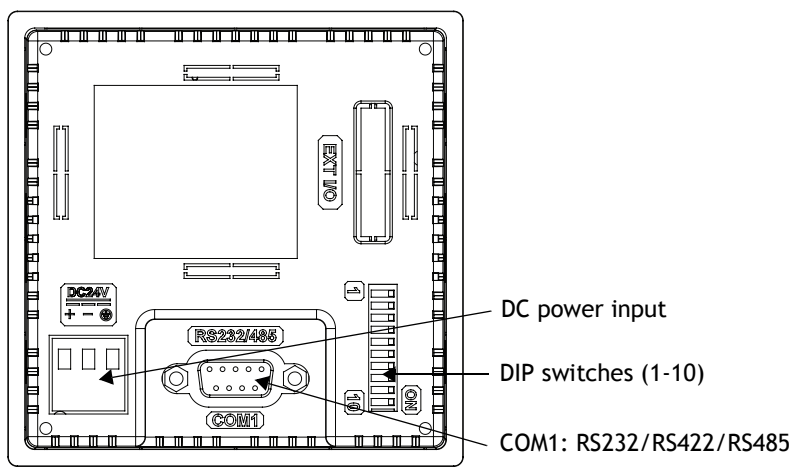

Product Specifications

## 3.2 External and Cut-out Dimensions

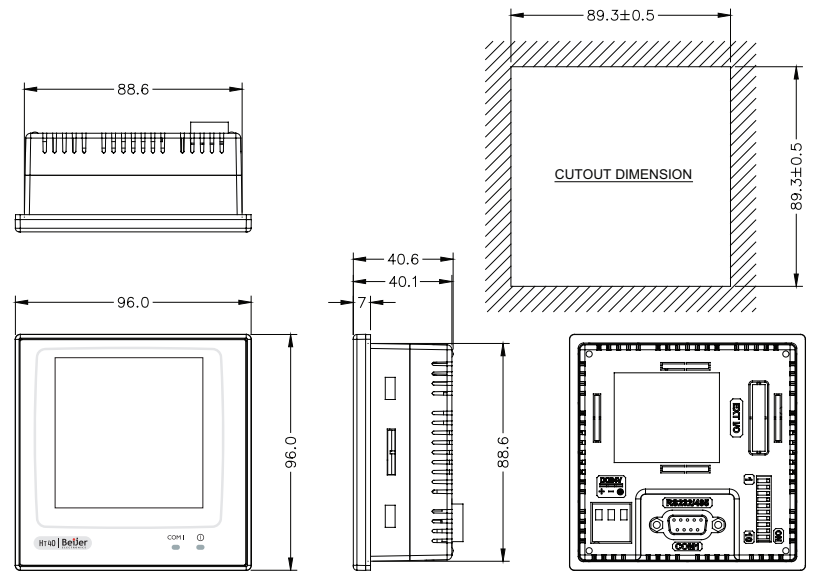

## 3.3 Mounting Procedure

- 1. Cut out the control front panel to match the dimensions (mm) specified in section 3.2 External and Cut-out Dimensions.
- 2. Mount the operator terminal into the cut-out. Insert the fixtures to the holes on the unit and fasten the screws into the front panel. Do not tighten the screws with too much or uneven force, or it may cause the deformation of the operator terminal.

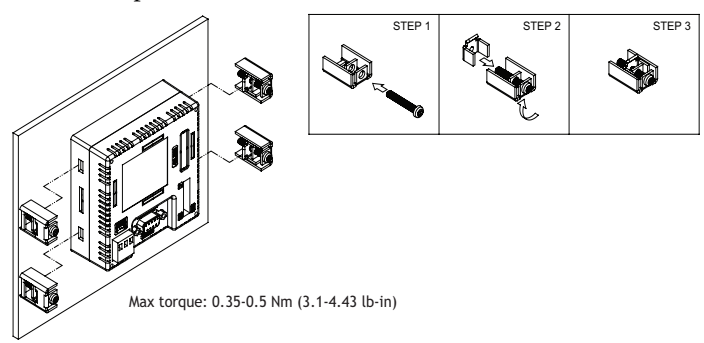

3. The operator terminal is to be installed within the angle of 0 to 135  $^\circ$  as shown below.

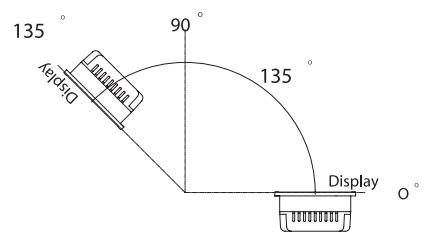

## 3.4 Grounding

To make sure that the operator terminal works properly and to prevent it from radiating radio frequency noise, it must be connected to the earth ground.

## 3.5 Power Supply and Wiring

H-T40m must use the power supply with 24 V DC and the power consumption is 4 W.

### Warning:

To avoid an electrical shock, be sure to switch off the power before connecting the communication/download cable to the operator terminal.

Perform the following steps to wire the power connector:

- 1. Unplug the power connector and unscrew the screws.
- 2. Strip approximately 7-8 mm of insulation. Insert the wire all the way into the power connector and then turn the screws tight.
- 3. Plug in the connector to the power input of the operator terminal.

### Note:

The power connector is already plugged into the power input of operator terminal when the package is first opened.

Use copper conductors only, 60/75 °C.

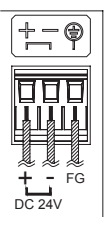

| Туре     | Wire Gauge<br>(AWG) | Stripped<br>Length | Torque    |
|----------|---------------------|--------------------|-----------|
| Solid    | 28-12               | 7-8 mm             | 4.5 lb-in |
| Stranded | 30-12               | 7-8 mm             | 4.5 lb-in |

# 4 Dip Switches

| Dip switch |     | Function                                                                                                    |  |  |
|------------|-----|----------------------------------------------------------------------------------------------------|--|--|
| SW1        |     | Reserved                                                                                                    |  |  |
| SW2        |     | Reserved                                                                                                    |  |  |
| SW3        | SW4 | Operation Mode                                                                                                    |  |  |
| ON         | ON  | Runs user application                                                                                                    |  |  |
| ON         | OFF | Runs burn-in test program                                                                                                    |  |  |
| OFF        | ON  | Updates BIOS                                                                                                    |  |  |
| OFF        | OFF | Runs bench test program                                                                                                    |  |  |
| SW5        |     | Communication Parameters                                                                                                    |  |  |
| ON         |     | The operator terminal uses the communication parameters defined on the operator terminal's configuration screen for controller communication. |  |  |
| OFF        |     | The operator terminal uses the communication parameters defined in H-Designer for controller communication.                                   |  |  |
| SW6        |     | Password                                                                                                    |  |  |
| ON         |     | The operator terminal asks the operator to enter a password after power-on self-test.                                                         |  |  |
| OFF        |     | No password is required to start the operator terminal.                                                                                       |  |  |
| SW7        |     | System Menu                                                                                                    |  |  |
| ON         |     | The operator terminal displays the system menu.                                                                                               |  |  |
| OFF        |     | The operator terminal runs user application without displaying the system menu.                                                               |  |  |
| SW8        |     | Default User Level                                                                                                    |  |  |
| ON         |     | The default user level is set to 1 if the operator terminal requires no password to start its operation.                                      |  |  |
| OFF        |     | The default user level is set to 9 if the operator terminal requires no password to start its operation.                                      |  |  |
| SW9        |     | COM1 Port                                                                                                    |  |  |
| ON         |     | For RS485, this switch has to be set ON.                                                                                                    |  |  |
| OFF        |     | For RS422, this switch has to be set OFF.                                                                                                    |  |  |
| SW10       |     | Reserved                                                                                                    |  |  |

# 5 Communication Ports

COM1, a 9-pin female connector, is used to connect the operator terminal to a controller via RS232, RS422 or RS485. Only COM1 can be used for download.

#### Note:

Make sure that the connection is in accordance with the setting of the dip switches, for example RS485 corresponds to SW9 = ON. See section 4 *Dip Switches*.

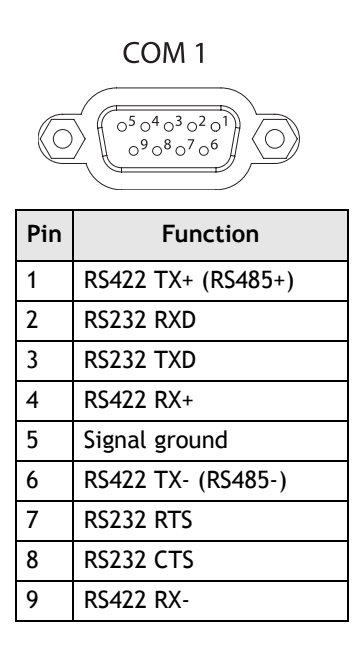

# 6 Operation

## 6.1 Self Test

Once the operator terminal is turned on, it will automatically execute a self-test to check its hardware. The results of the self-test will be displayed on the screen according to the following picture.

| Human Machine Ir                               | nterface                                                                                                    |
|------------------------------------------------|----------------------------------------------------------------------------------------------------|
| ROM BIOS Versi                                 | on 1.0                                                                                                    |
| (C) 2008 Beijer Elec                           | tronics AB                                                                                                    |
| Display Type = Mono STN LCD<br>System RAM Size | 256K Bytes<br>4M Bytes<br>Passed<br>Passed<br>Passed<br>Passed<br>Passed<br>Passed<br>Passed<br>Passed<br>1011111 |

If any of tests does not pass the self-test, it will be noted with "Failed" next to the test item. Additionally, the message "Error! Press screen to continue" will be displayed at the bottom of the screen.

If the power to the operator terminal or the PC was interrupted while downloading, **Firmware checksum** or **Application checksum** will not pass the self-test, indicated by "Failed" in the self-test results after power is restored. If this happens, the user can simply follow the download procedure to re-download the application or data. After downloading again, all items should pass the self-test.

Note:

When using the operator terminal for the first time, remember to reset the real time clock (RTC).

## 6.2 System Menu

Set the dip switch SW7 = ON. After the self-test, the system menu of the operator terminal is displayed on the screen:

|      | Wai   | t comma | nd  |       |
|------|-------|---------|-----|-------|
| Link | Confg | Сору    | Set | Run – |

The functions of the commands are briefly explained below:

| System menu<br>command | Function                                                                                                    |
|------------------------|----------------------------------------------------------------------------------------------------|
| Link                   | The operator terminal is connected.                                                                                                    |
| Confg                  | Sets up the internal time clock and communication parameters<br>in the operator terminal. All the settings has to be made for<br>the operator terminal to work properly.<br>Use $\uparrow$ , $\checkmark$ , $\Leftarrow$ and $\rightarrow$ to move to desired field; + and - to set<br>the value of the field. |
| Сору                   | Copies application data to another H-T40m.                                                                                                    |
| Set                    | Calibrates the touch panel and adjusts LCD contrast.<br>See also section 6.5 Touch Screen Calibration.                                                                                                    |
| Run                    | Runs the application.                                                                                                    |

## 6.3 Bench and Function Tests

Set dip switches SW3 and SW4 = OFF to be able to run the bench and function tests for the H-T40m. Turn on the operator terminal to display the following screen:

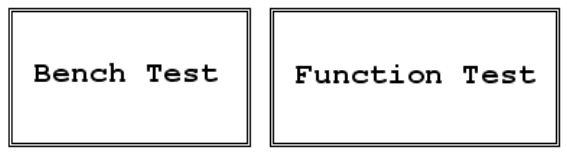

The bench test performs an overall hardware test, and the function test lets the user select which item to be tested.

### Note:

The bench test will clear the application data of the operator terminal.

## 6.4 Setting Communication Parameters

There are two ways to configure working parameters; to set parameters in the operator terminal or in H-Designer.

To set parameters in the operator terminal, select Confg in the system menu.

```
Note:
Remember to set dip switch SW5 = ON if parameters are set in the operator terminal.
```

To set parameters in H-Designer, select **Application/Workstation Setup**. Select the **Connection** tab to set communication parameters.

#### Note:

Remember to set dip switch SW5 = OFF if parameters are set in H-Designer.

## 6.5 Touch Screen Calibration

To calibrate the touch screen, the system menu command **Set** is used. Then perform the following steps:

- 1. Touch the upper-left and lower-right corners of the screen.
- 2. Follow the route on the screen.
- 3. Touch the square on the center of the screen to complete the task.

Note: When using the Set command all RAM data will be cleared.

See also section 6.2 System Menu.

## 6.6 Downloading an Application

Connect the RS232 port on the PC to the COM1 port on the H-T40m using a WPC-P8-42 cable. The connection can also be made according to the illustration below:

| H-T40m            | PC                   | H-T40m          | IPC485 or RS485    |
|-------------------|----------------------|-----------------|--------------------|
| COM1              | RS232                | COM1            | interface          |
| 9-pin male- – – – | – – – - 9-pin female | 9-pin male  - – | – – – – -converter |
| RXD 2 —           | / 2 RD               | RS485+1         | D+                 |
| TXD 3             | ∖ 3 SD               | RS485-6         | D-                 |
| GND 5             | —— 5 SG              |                 |                    |
| RTS 7             | 1 CD                 |                 |                    |
| СТЅ 8 –           | 4 DTR                |                 |                    |
|                   | 6 DSR                |                 |                    |
|                   | - – - 7 RTS          |                 |                    |
|                   | – – 8 CTS            |                 |                    |

### Warning:

To avoid an electrical shock, be sure to switch off the power before connecting the download cable to the operator terminal.

Set the dip switch SW7 = ON. After the self-test, the system menu will be displayed on the screen and the operator terminal is ready to download the application.

Start H-Designer and open the application file to be downloaded. Make sure that the communication parameters are correctly configured. Also remember to compile the file before downloading it. The file has to be compiled every time a change has been made in the file before downloading it.

Then select **Application/Download Firmware/Application** in H-Designer if it is a first time to download the application to the operator terminal; otherwise, select **Application/Download Application**. The following appears on the screen while the operator terminal is downloading:

| P    | cogramming application |
|------|------------------------|
| Link | port: COM1             |
| Link |                        |

## 6.7 Uploading an Application

An application can also be uploaded from the operator terminal to the PC. Thus, a user can save an application as a \*.V6F file in H-Designer for future use.

### Warning:

To avoid an electrical shock, be sure to switch off the power before connecting the communication cable to the operator terminal.

Make sure that the operator terminal and the PC are connected according to section 6.6 *Downloading an Application*. Set the dip switch SW7 = ON. After the self-test, the system menu will be displayed on the screen and the operator terminal is ready to upload the application.

Also make sure that communication parameters are correctly configured. Select **File/Upload Application** in H-Designer and the **Save As** dialog box will appear on the screen. Enter the name of a firmware file (\*.AF6) to save. Click **Save**. Then the operator terminal will prompt for a password: enter the password set in H-Designer from **Application/Workstation Setup**. Once the correct password is entered, the operator terminal starts to upload the application to the PC. For information about setting a password, please see section *6.9 Passwords*.

While the operator terminal is uploading, the following is displayed:

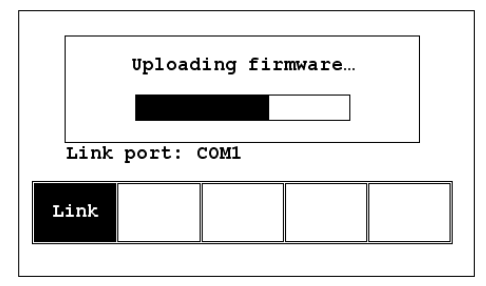

After uploading, select **File/Reconstruct Source** in H-Designer to display the **Open** dialog. Open the uploaded application file (\*.C64 or \*.AA6). The application screen will be displayed on the PC monitor. Finally, select **File/Save As** to save the application as a \*.V6F file. Thus a source file can serve the purposes of maintenance and modification.

### Note:

When uploading for the first time, make sure to first run the application once, or else the upload function will not work.

## 6.8 Copying an Application

To copy an application from one H-T40m to another H-T40m, select **Copy** from the system menu. Set the dip switch **SW7** = **ON** and connect the two operator terminals with a download cable. After the self-test, the system menu will be displayed on the screen.

Select **Copy** in the system menu from the operator terminal with the application to be copied. The operator terminal will prompt for a password: enter the password set in H-Designer from **Application/Workstation Setup**. Once the correct password is entered, the H-T40m starts to copy the application to the other H-T40m.

For information about setting a password, please see section 6.9 Passwords.

 Copying firmware...

 Link port: COM1

 Copy

 Link port: COM1

The following appears on the screens during the copying:

### Note:

When copying for the first time, make sure to first run the application once, or else the copy function will not work.

## 6.9 Passwords

**Scenario 1: Requiring a password to start the operator terminal** If the dip switch SW6 = ON, the user needs to enter a password to start the operator terminal. For this purpose, the designer can use the object Action Button in H-Designer to create a button which displays the password table on the operator terminal display. A user with the right to access the table can register passwords and user levels in the table.

In the illustration below, the **TBL** button is an action button used to display the password table.

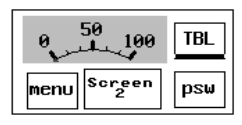

When the button is selected the password table is displayed on the screen for a user with the right to access the table. Touch the password to highlight an area for entering a value.

How to configure an **Action Button** is described in the H-Designer User's Manual.

After registering passwords and user levels, set the dip switch SW6 = ON (i.e. password required). Restart the operator terminal and after the self-test the user will be prompted to enter a password in order to run the operator terminal.

The operator terminal will determine the user level from the entered password. For instance, if the level of the password entered by the user is 1, then the operator terminal will set the user level to1; if the level of the password entered by the user is 2, then the operator terminal will set the user level to 2. User level 1 has the highest privilege and User level 9 has the lowest.

Note:

Only users of User Level 1 has the right of access to the password table.

### Scenario 2: Re-entering a password

The object **Action Button** in H-Designer also allows the designer to create a button which asks the user to re-enter a password.

For example, by pressing the **psw** button the password keypad will be displayed to prompt the user to enter a password. After entering the password, the operator terminal will update the user level according to the most recent password which has been entered. Therefore, this button can be applied to raise or drop one's privileges while the operator terminal is in operation.

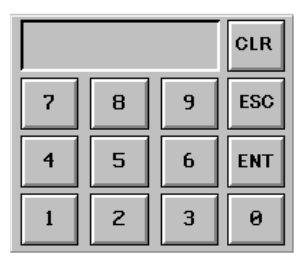

How to configure an **Action Button** is described in the H-Designer User's Manual.

### Scenario 3: Password-protecting a button in the operator terminal

The designer can create a button which is protected by a password for execution. For example, a **Goto Screen** button can be designed with a high level of security; which means that a password with a high level of privilege is required in order to open the other screen. As the button is selected and the current user has a lower privilege than has been set for the button, the operator terminal will prompt the user for a password. The user will need a password with at least the level of privilege that has been set for the button. This function can restrict users to access to certain parts of the application.

**Scenario 4: Requiring a password to copy or upload application** When selecting **Copy** in the system menu or **File/Upload Application** in H-Designer, the operator terminal will prompt for a password. The user will need to enter the correct password to copy an application from one H-T40m to another. Note that setting this password is different from the passwords set in Scenarios 1-3. To set this password, select **Application/Workstation Setup** in H-Designer. Under the **Password** tab, the designer is able to set the password.

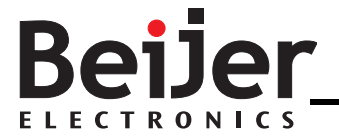

#### Head Office

Sweden Beijer Electronics Products AB Box 426 201 24 Malmö, SWEDEN Tel: +46 40 35 86 00 Fax: +46 40 93 23 01 info@beijerelectronics.com

#### Subsidiaries

Germany Elektronik-Systeme Lauer GmbH & Co. KG Kelterstraße 59 72669 Unterensingen, GERMANY Tel.: +49 70 22/96 60-101 Fax: +49 70 22/96 60-103 info@systeme-lauer.de

#### USA

Beijer Electronics Inc. 939 N. Plum Grove Road, Suite F Schaumburg, IL 601 73, USA Tel: +1 847 619 6068 Fax: +1 847 619 6674 info.usa@beijerelectronics.com

#### China

Beijer Electronics Co. Ltd Room 201, Buildning B, No. 1618, Yishan Road, Shanghai 201103, CHINA Tel: +86 21 6145 0400 Fax: +86 21 6145 0499 Info@beijerelectronics.cn

#### Taiwan

Hitech Electronics Corp. 7 & 8 F, No. 108 Min-Quan Road Shin-Tien, Taipei Shien, TAIWAN, R.O.C. 231 Tel: +886-2-2218-3600 Fax: +886-2-2218-9547 hmi@hitech-Icd. com.tw